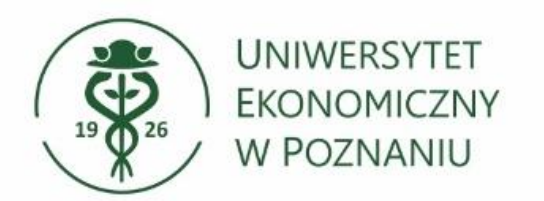

# Konfiguracja poczty w aplikacji Outlook Dla komputerów z systemem Windows 10/11

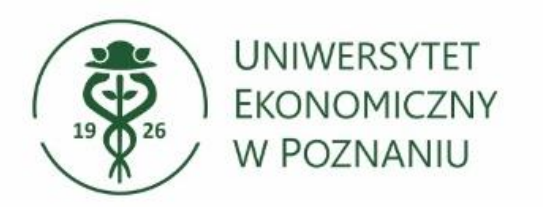

# Uruchamiamy klasyczną aplikację Microsoft Outlook

Aby uruchomić klasyczną aplikacje Outlook – znajdź ją na komputerze wpisując w pole wyszukiwania "Outlook".

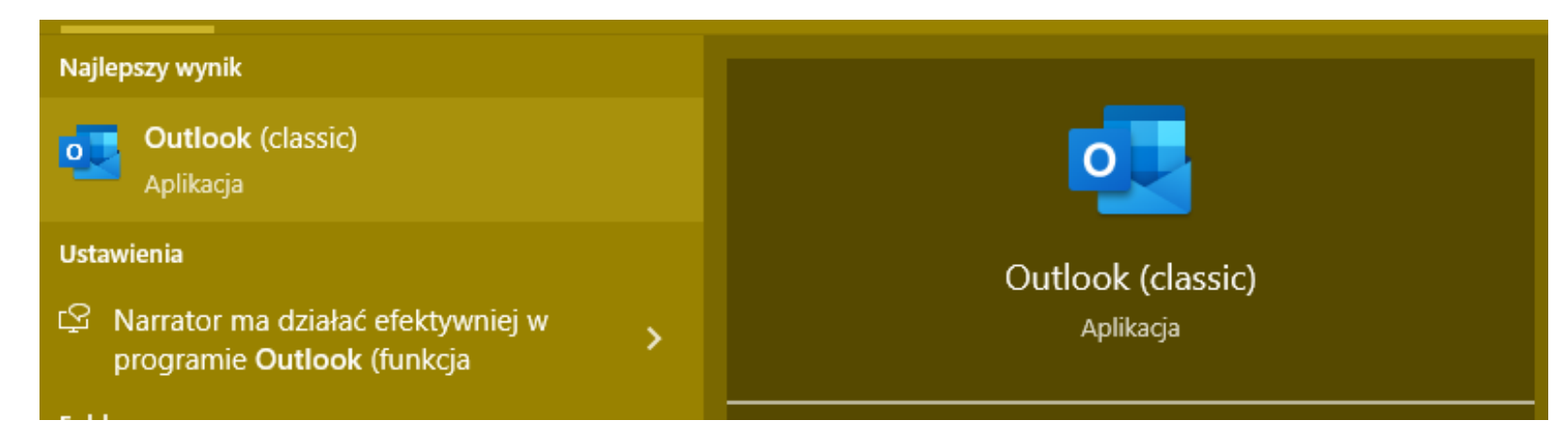

#### > Wybierz aplikacje Outlook (klasyczna).

Aplikacja Outlook (new/nowa) – jest to inna aplikacja Outlook niż wersja klasyczna.

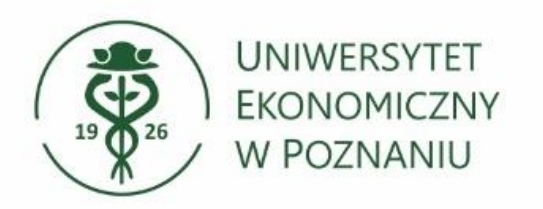

# Konfiguracja aplikacji Outlook

Wprowadź login

## Login do konta

Login to twój numer **NIU z domeną** @student.ue.poznan.pl przykład: 12345@student ue poznar

przykład: <u>12345@student.ue.poznan.pl</u>

Potwierdzenie logowania Klikamy połącz lub zaloguj się aby przejść dalej.

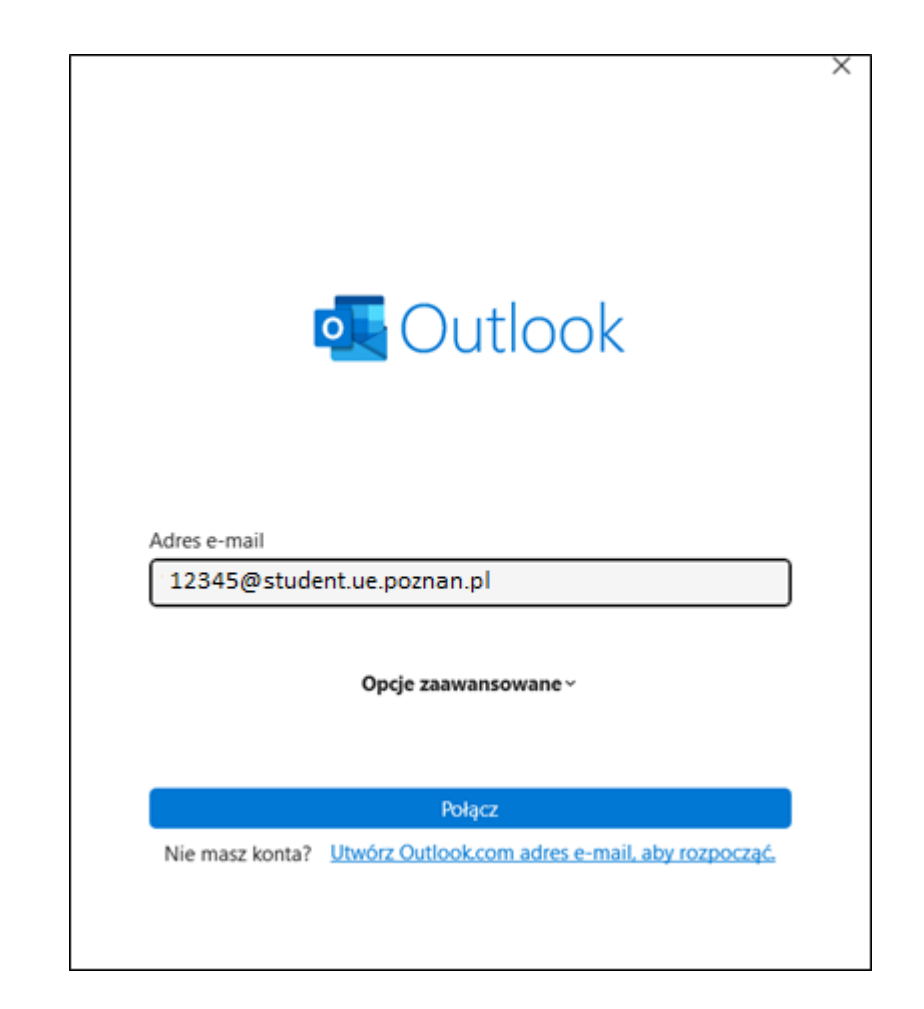

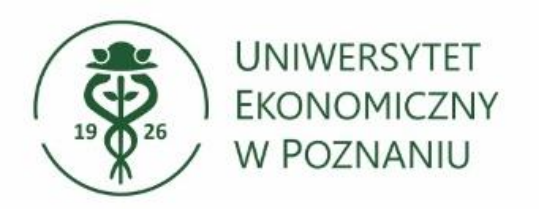

#### Wprowadzenie hasła

W nowym oknie aplikacja poprosi o hasło

#### Hasło do konta

Hasło jest identyczne jak do systemu USOSweb lub Moodle.

#### Potwierdzenie logowania Klikamy Zaloguj, aby kontynuować.

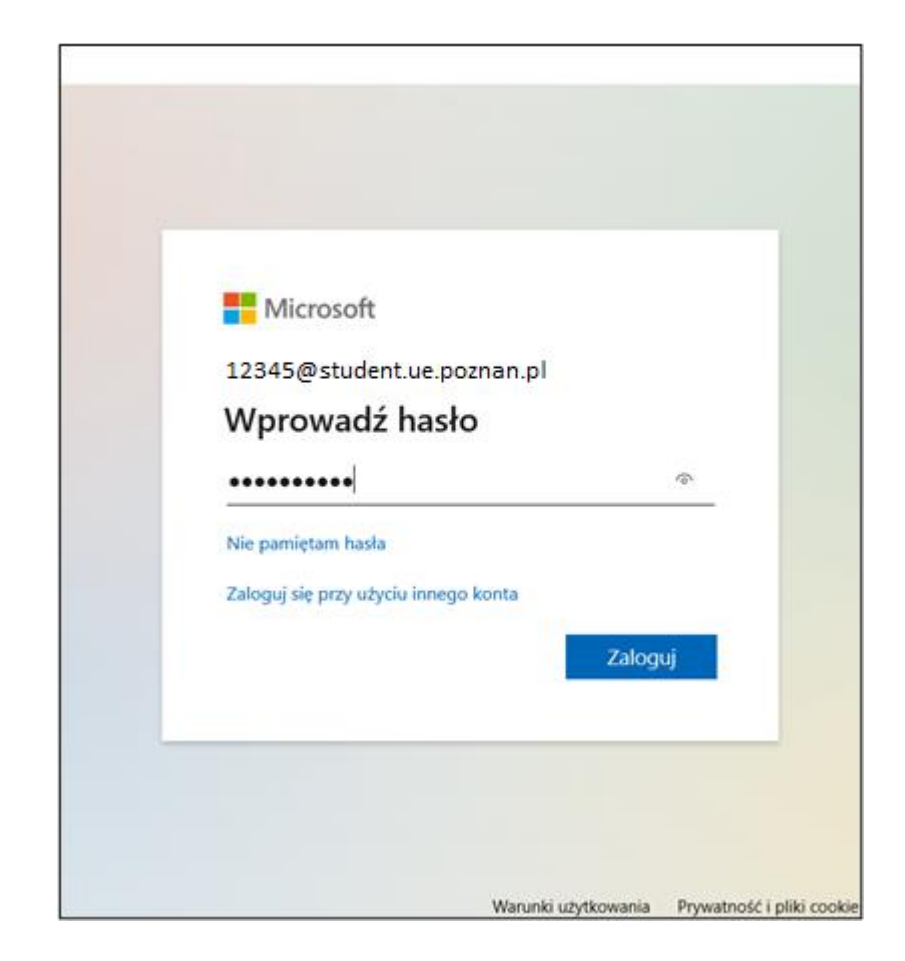

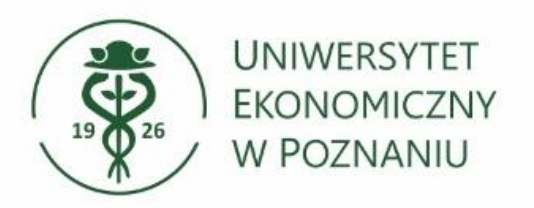

# Logowanie do pozostałych aplikacji

W przypadku logowania na komputerze prywatnym zalecenie jest **odznaczenie** opcji "zezwalaj mojej organizacji na zarządzanie moim urządzeniem"

oraz

wybór "Nie, zaloguj się tylko do tej aplikacji"

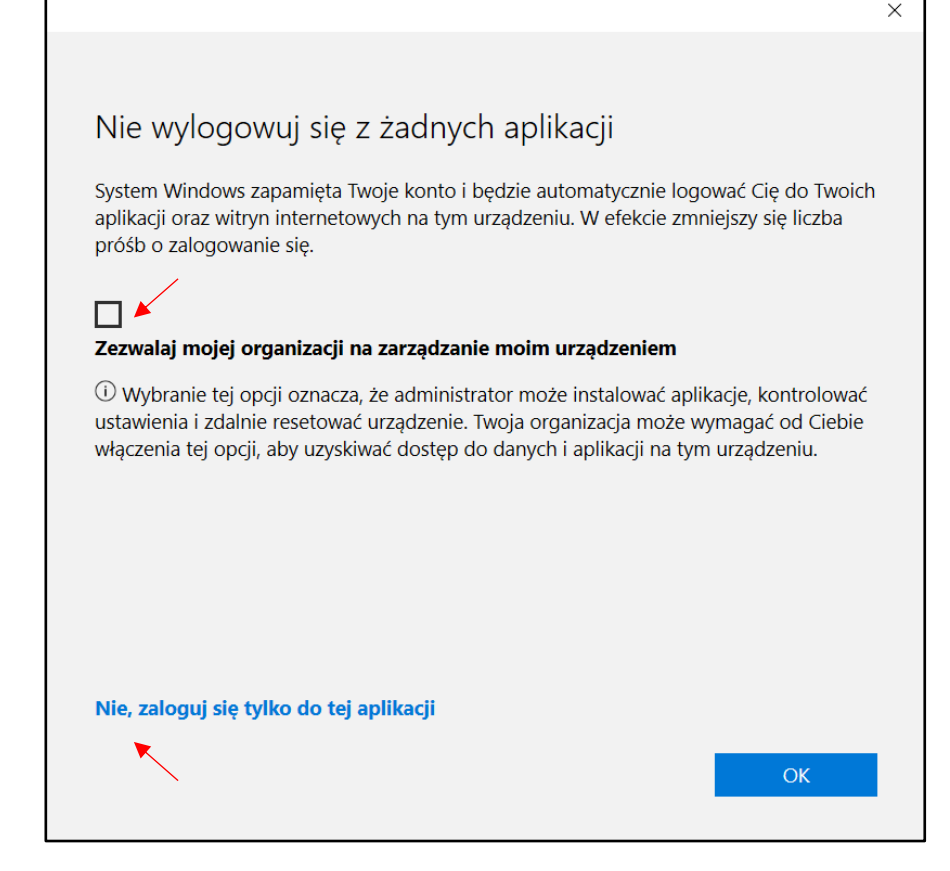

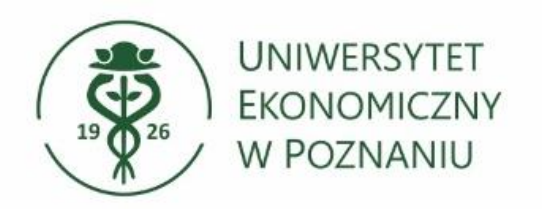

# Pomyślne dodanie konta do Outlooka

Prawidłowa konfiguracja Outlooka zakończy się informacją o pomyślmy dodaniu konta pocztowego.

Aby zakończyć proces konfiguracji kliknij Gotowe.

Po dłuższej chwili uruchomi się aplikacja Outlook z kontem pocztowym.

|                        | Microsoft 365                                         |  |
|------------------------|-------------------------------------------------------|--|
|                        | 12345@student.ue.poznan.pl                            |  |
|                        |                                                       |  |
|                        |                                                       |  |
|                        |                                                       |  |
|                        |                                                       |  |
|                        |                                                       |  |
| Dodaj inny             | adres e-mail                                          |  |
| Dodaj inny<br>Adres e- | adres e-mail                                          |  |
| Dodaj inny<br>Adres e- | adres e-mail<br>mail D<br><b>Opcje zaawansowane</b> ~ |  |
| Dodaj inny<br>Adres e- | adres e-mail<br>mail<br>Opcje zaawansowane ~          |  |
| Dodaj inny<br>Adres e- | adres e-mail<br>mail D<br>Opcje zaawansowane ~        |  |
| Dodaj inny<br>Adres e- | adres e-mail<br>mail D<br><b>Opcje zaawansowane</b> ~ |  |
| Dodaj inny<br>Adres e- | adres e-mail<br>mail<br>Opcje zaawansowane ~          |  |

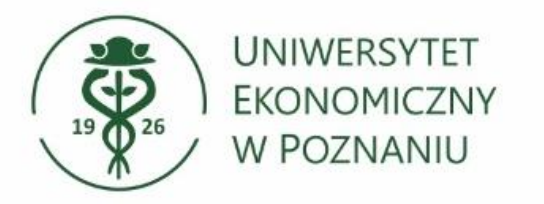

#### **Pierwsze uruchomienie aplikacji Outlook** Gotowe, aplikacja Outlook została skonfigurowana.

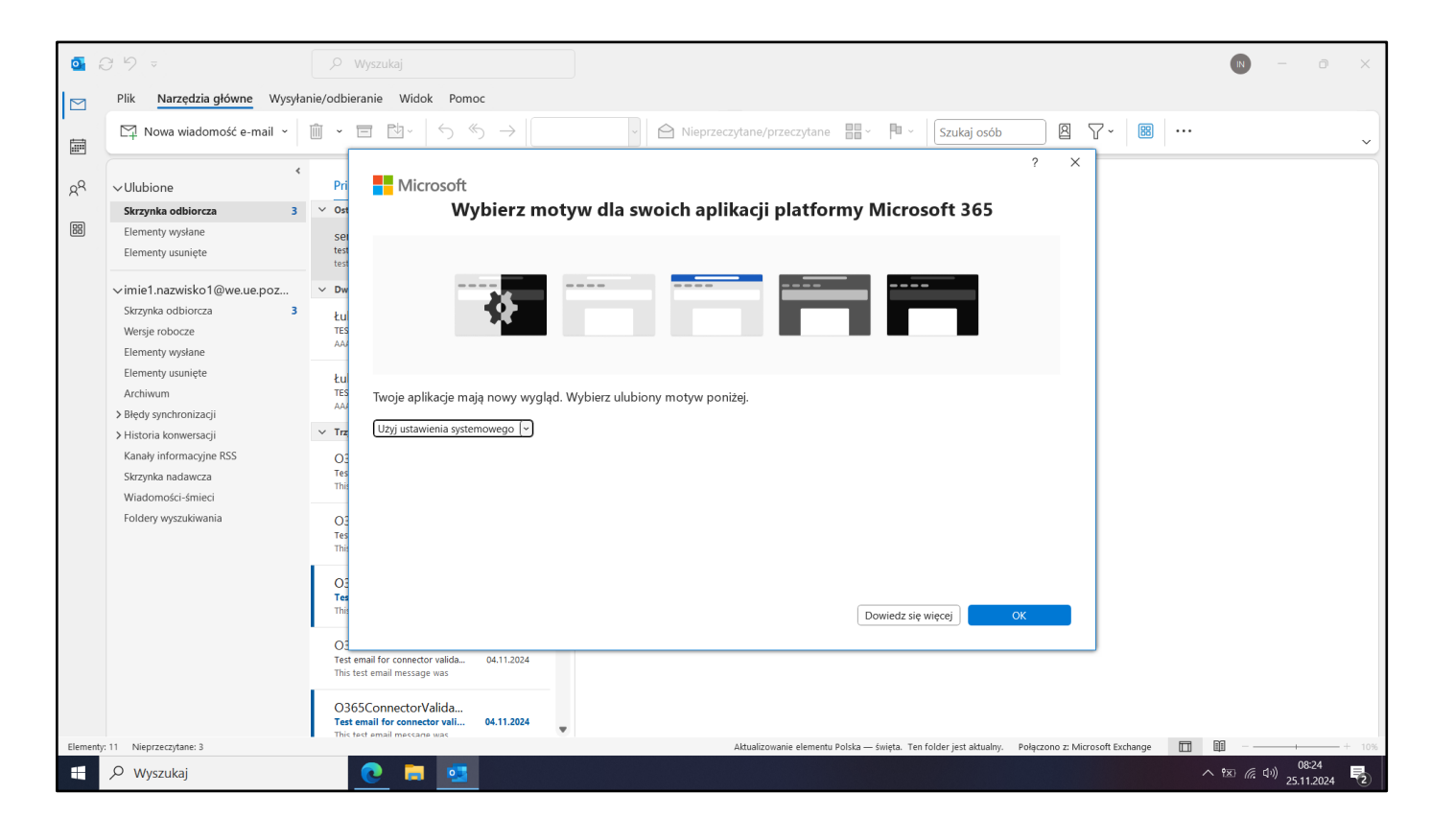

- Pierwsze uruchomienie może wiązać się z powitalnymi komunikatami. Należy je zamknąć lub zatwierdzić.
- Podczas pobierania wiadomości z serwera pocztowego aplikacja Outlook może chwilami działać wolniej do czasu zakończenia pobierania wszystkich wiadomości.